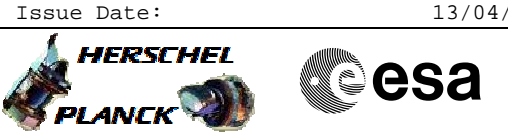

### Procedure Summary

#### Objectives

Starting the Cebreros Mini-MCS and Mini-NCTRS; either locally at Cebreros or remotely from the DCR.

| Summary of Constraints    |  |  |  |  |
|---------------------------|--|--|--|--|
| n/a                       |  |  |  |  |
| Spacecraft Configuration  |  |  |  |  |
| Start of Procedure<br>n/a |  |  |  |  |
| End of Procedure          |  |  |  |  |
| Reference File(s)         |  |  |  |  |
| Input Command Sequences   |  |  |  |  |
| Output Command Sequences  |  |  |  |  |
|                           |  |  |  |  |
| Referenced Displays       |  |  |  |  |
| ANDS GRDS SLDS            |  |  |  |  |

### Configuration Control Information

| DATE     | FOP ISSUE | VERSION | MODIFICATION DESCRIPTION | AUTHOR  | SPR REF |
|----------|-----------|---------|--------------------------|---------|---------|
| 08/04/10 | 3         | 1       | Created                  | F. Keck |         |

Doc No. :PT-HMOC-OPS-FOP-6001-OPS-OAH Fop Issue : 3.0

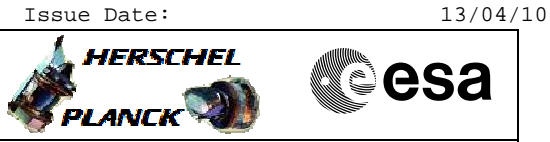

# Procedure Flowchart Overview

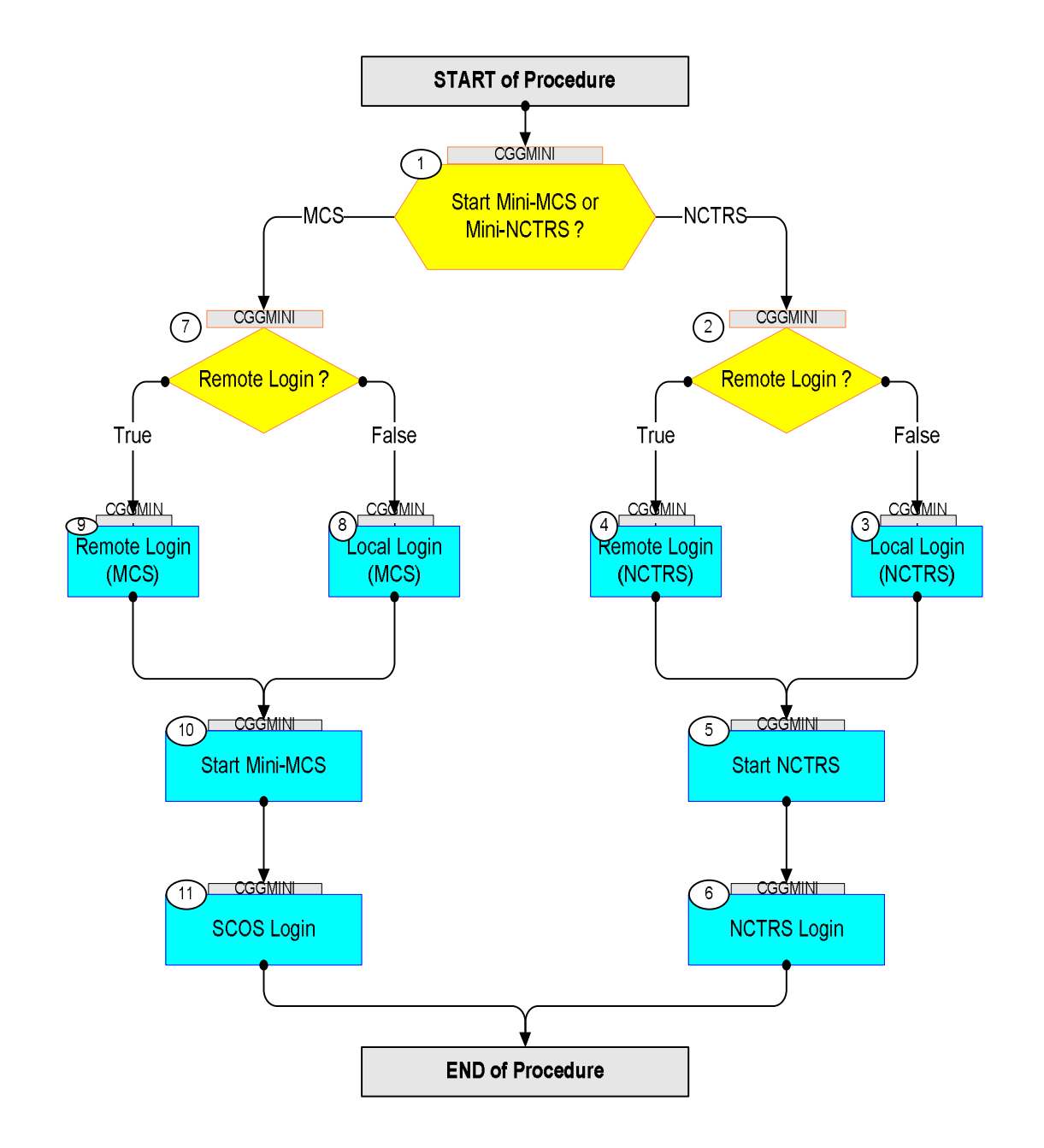

Doc No. :PT-HMOC-OPS-FOP-6001-OPS-OAH Fop Issue : 3.0 Issue Date: 13/04/10

esa

HERSCHEL

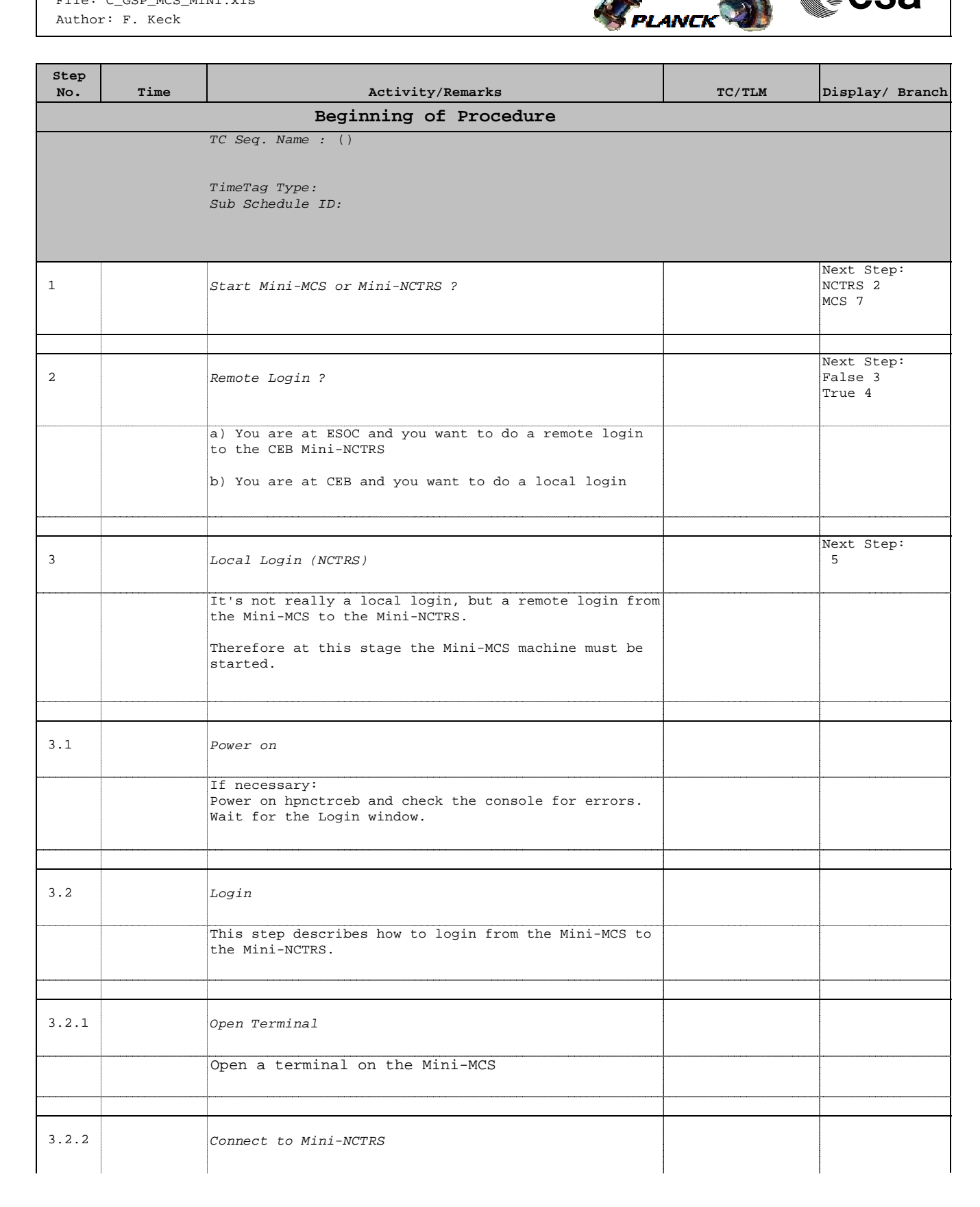

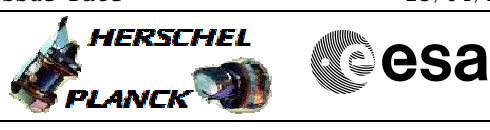

| Step<br>No. | Time | Activity/Remarks                                                                       | TC/TLM   | Display/ Branch |
|-------------|------|----------------------------------------------------------------------------------------|----------|-----------------|
|             |      | Connect from the Mini-MCS terminal to the Mini-NCTRS                                   |          |                 |
|             |      | <pre>&gt; xhost + &gt; telnet hpnctrceb</pre>                                          |          |                 |
|             |      | Login: nctrsops                                                                        |          |                 |
|             |      | Password: Inctrsops (the first letter is a one)                                        |          |                 |
|             |      |                                                                                        |          |                 |
| 3.3         |      | Display Mini-NCTRS GUI on Mini-MCS                                                     |          |                 |
|             |      | Ensure the Mini-NCTRS GUI will be displayed on the Mini-MCS.                           |          |                 |
|             |      | Herschel:<br>hpnctrceb> setenv DISPLAY hlctfceb:0.0                                    |          |                 |
|             |      | <pre>Planck:<br/>hpnctrceb&gt; setenv DISPLAY plctfceb:0.0</pre>                       |          |                 |
|             |      |                                                                                        |          |                 |
| 4           |      | Pereto Login (NGPG)                                                                    |          | Next Step:      |
| 4           |      | Remote Login (NCTRS)                                                                   |          | 5               |
|             |      | This step describes how to login to the CEB Mini-<br>NCTRS remotely from a DCR client. |          |                 |
|             |      |                                                                                        |          |                 |
| 4.1         |      | Open Terminal                                                                          |          |                 |
|             |      | Pick a DCR client and open a terminal.                                                 |          |                 |
|             |      |                                                                                        |          |                 |
| 4.2         |      | Find IP Address of DCR Client                                                          |          |                 |
|             |      | Find the IP address of this DCR client                                                 |          |                 |
|             |      | > nslookup ws04X                                                                       |          |                 |
|             |      | Remember this IP address.                                                              |          |                 |
|             |      |                                                                                        |          |                 |
| 4.3         |      | Connect remotely from DCR Client                                                       |          |                 |
|             |      | Connect remotely from ws04X to the Mini-NCTRS                                          | <u> </u> |                 |
|             |      | > xhost+                                                                               |          |                 |
|             |      | > ssn -x nctrsops@npnctrceb.ceb.ops.esa.int                                            |          |                 |
|             |      | If asked to accept the RSA key, answer 'yes'                                           |          |                 |
|             |      | Password: lnctrsops (the first letter is a one)                                        |          |                 |
|             |      |                                                                                        |          |                 |
| 4.4         |      | Display Mini-NCTRS GUI on DCR Client                                                   |          |                 |

Doc No. :PT-HMOC-OPS-FOP-6001-OPS-OAH Fop Issue : 3.0 Issue Date: 13/04/10

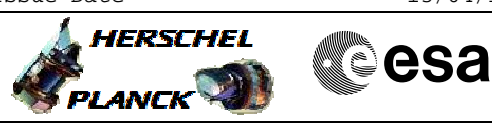

| Step<br>No. | Time | Activity/Remarks                                       | TC/TLM | Display/ Branch |
|-------------|------|--------------------------------------------------------|--------|-----------------|
|             |      | Ensure the Mini-NCTRS GUI will be displayed on the DCR |        |                 |
|             |      | client.                                                |        |                 |
|             |      |                                                        |        |                 |
|             |      | > setenv DISPLAY ws04X_ip_address:0.0                  |        |                 |
|             |      |                                                        |        |                 |
|             |      | (use the IP address from above)                        |        |                 |
|             |      |                                                        |        |                 |
|             |      |                                                        |        |                 |
|             |      |                                                        |        |                 |
|             |      |                                                        |        | Next Step:      |
| 5           |      | Start NCTRS                                            |        | б               |
|             |      |                                                        |        |                 |
|             |      | At this stage a remote terminal should be available on |        |                 |
|             |      | the Mini-NCTRS (either from the Mini-MCS or from a DCR |        |                 |
|             |      | client).                                               |        |                 |
|             |      |                                                        |        |                 |
|             |      |                                                        |        |                 |
|             |      |                                                        |        |                 |
| 5.1         |      | Stop NCTRS                                             |        |                 |
|             |      |                                                        |        |                 |
|             |      | If you are the only user, best to stop the NCTRS first |        |                 |
|             |      | to clean everything up.                                |        |                 |
|             |      |                                                        |        |                 |
|             |      | <u>Herschel:</u>                                       |        |                 |
|             |      | hpnctrceb> NCTRSstop Herschel                          |        |                 |
|             |      | Planck                                                 |        |                 |
|             |      | hpnctrceb> NCTRSstop Planck                            |        |                 |
|             |      |                                                        |        |                 |
|             |      |                                                        |        |                 |
|             |      | Comment:                                               |        |                 |
|             |      | complete                                               |        |                 |
|             |      |                                                        |        |                 |
|             |      |                                                        |        |                 |
|             |      |                                                        |        |                 |
| 52          |      | Start NCTDS                                            |        |                 |
| 5.2         |      |                                                        |        |                 |
|             |      | Tongghol.                                              |        |                 |
|             |      | herschel:<br>honstrseh> NCTRSstart Herschel            |        |                 |
|             |      |                                                        |        |                 |
|             |      | Planck:                                                |        |                 |
|             |      | hpnctrceb> NCTRSstart Planck                           |        |                 |
|             |      | If the NCTPS does not start it is probably already     |        |                 |
|             |      | running Either go back and stop the NCTES or           |        |                 |
|             |      | use following option to start only an additional MMI.  |        |                 |
|             |      |                                                        |        |                 |
|             |      |                                                        |        |                 |
|             |      |                                                        |        |                 |
|             |      | Option:                                                |        |                 |
|             |      | If the NCTRS is already running, it's possible to add  |        |                 |
|             |      | only an additional MMI.                                |        |                 |
|             |      | Novembel .                                             |        |                 |
|             |      | HERSCHEL:                                              |        |                 |
|             |      | mphotices/ Methopeart -r Hersener                      |        |                 |
|             |      | Planck:                                                |        |                 |
|             |      | hpnctrceb> NCTRSstart -f Planck                        |        |                 |
|             |      |                                                        |        |                 |
|             |      |                                                        |        |                 |
|             | 1    | I                                                      | L      |                 |

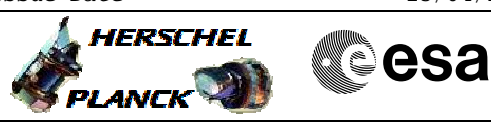

| Step | mima | ) - tri tri tra / Domonika                                      | <b>TC</b> / <b>T N</b> | Dignlaw ( Dwangh |
|------|------|-----------------------------------------------------------------|------------------------|------------------|
| NO.  | Time | ACTIVITY/Remarks                                                | TC/TLM                 | Display/ Branch  |
|      |      | Comment:<br>Adding more and more MMIs on different clients (and |                        |                  |
|      |      | leaving them running) is dangerous, because someone             |                        |                  |
|      |      | else can interfere with your operations.                        |                        |                  |
|      |      | Therefore it's smart to do sometimes a stop and                 |                        |                  |
|      |      | restart of the NCTRS to ensure everything is clean.             |                        |                  |
|      |      |                                                                 |                        |                  |
|      |      |                                                                 |                        |                  |
|      |      |                                                                 |                        | Next Step:       |
| 6    |      | NCTRS Login                                                     |                        | END              |
|      |      |                                                                 |                        |                  |
|      |      | Login: network                                                  |                        |                  |
|      |      | Password: network                                               |                        |                  |
|      |      |                                                                 |                        |                  |
|      |      |                                                                 |                        |                  |
| 7    |      |                                                                 |                        | Next Step:       |
| /    |      | Remote Login ?                                                  |                        | False 8          |
|      |      |                                                                 |                        | ii uc y          |
|      |      | a) You are at ESOC and you want to do a remote login            |                        |                  |
|      |      | to the CEB Mini-MCS                                             |                        |                  |
|      |      |                                                                 |                        |                  |
|      |      | b) You are at CEB and you want to do a local login              |                        |                  |
|      |      |                                                                 |                        |                  |
|      |      | ↓ · · · · · · · · · · · · · · · · · · ·                         |                        |                  |
|      |      |                                                                 |                        | Next Step:       |
| 8    |      | Local Login (MCS)                                               |                        | 10               |
|      |      |                                                                 |                        |                  |
|      |      |                                                                 |                        |                  |
|      |      |                                                                 |                        |                  |
| 8.1  |      | Power on                                                        |                        |                  |
|      |      | -                                                               |                        |                  |
|      |      | If necessary:                                                   |                        |                  |
|      |      | Herschel: hlctfceb                                              |                        |                  |
|      |      | Planck: plctfceb                                                |                        |                  |
|      |      | and wait for the login window.                                  |                        |                  |
|      |      |                                                                 |                        |                  |
|      |      |                                                                 |                        |                  |
|      |      |                                                                 |                        |                  |
| 8.2  |      | Login                                                           |                        |                  |
|      |      |                                                                 |                        |                  |
|      |      | Herschel:                                                       |                        |                  |
|      |      | Login: hmcsops                                                  |                        |                  |
|      |      | Passworu: MICTICED.CED                                          |                        |                  |
|      |      | Planck:                                                         |                        |                  |
|      |      | Login: pmcsops                                                  |                        |                  |
|      |      | Password: plctfceb.ceb                                          |                        |                  |
|      |      |                                                                 |                        |                  |
|      |      |                                                                 |                        |                  |
|      |      |                                                                 |                        |                  |
| 8.3  |      | Open Terminal                                                   |                        |                  |
|      |      |                                                                 |                        |                  |
|      |      | Open a terminal on the Mini-MCS                                 |                        |                  |
|      |      |                                                                 |                        |                  |
|      |      |                                                                 |                        |                  |
|      |      |                                                                 |                        | Next Step:       |
| 9    |      | Remote Login (MCS)                                              |                        | 10               |
|      |      |                                                                 |                        |                  |
|      |      | This step describes how to login to the CEB Mini-               |                        |                  |
|      |      | MCS remotely from a DCR client.                                 |                        |                  |
|      |      |                                                                 |                        |                  |
|      |      | 1                                                               | L                      | 1                |

Doc No. :PT-HMOC-OPS-FOP-6001-OPS-OAH Fop Issue : 3.0 Issue Date: 13/04/10

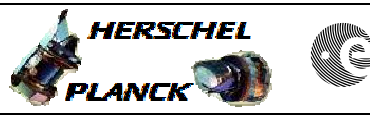

| Step<br>No. | Time             | Activity/Remarks                                                                                                    | TC/TLM | Display/         | Branch |  |  |
|-------------|------------------|----------------------------------------------------------------------------------------------------|--------|------------------|--------|--|--|
|             |                  |                                                                                                    |        |                  |        |  |  |
| 9.1         |                  | Open Terminal                                                                                                    |        |                  |        |  |  |
|             |                  | Pick a DCR client and open a terminal.                                                                                               |        |                  |        |  |  |
|             |                  |                                                                                                    |        |                  |        |  |  |
| 9.2         |                  | Connect to the Mini-MCS                                                                                                    |        |                  |        |  |  |
|             |                  | Connect from the terminal to the CEB Mini-MCS                                                                                        |        |                  |        |  |  |
|             |                  | Herschel:                                                                                                    |        |                  |        |  |  |
|             |                  | <pre>&gt; ssh -X hmcsops@hlctfceb.ceb.ops.esa.int</pre>                                                                              |        |                  |        |  |  |
|             |                  | If asked to accept the RSA key, answer 'yes'                                                                                         |        |                  |        |  |  |
|             |                  | Password: hlctfceb.ceb                                                                                                    |        |                  |        |  |  |
|             |                  | Planck:                                                                                                    |        |                  |        |  |  |
|             |                  | > ssh -X pmcsops@plctfceb.ceb.ops.esa.int                                                                                            |        |                  |        |  |  |
|             |                  | If asked to accept the RSA key, answer 'yes'                                                                                         |        |                  |        |  |  |
|             |                  | Password: plctfceb.ceb                                                                                                    |        |                  |        |  |  |
|             |                  |                                                                                                    |        |                  |        |  |  |
| -           |                  |                                                                                                    |        |                  |        |  |  |
| 10          |                  | Start Mini-MCS                                                                                                    |        | Next Step<br>11  | ,:     |  |  |
|             |                  | At this stage a terminal should be available on the Mini-MCS (either locally or remotely).                                           |        |                  |        |  |  |
|             |                  | If the Mini-MCS is already running (or to test this),<br>bring up the task launcher MMI:<br>> startMMI.csh                           |        |                  |        |  |  |
|             |                  | If this fails (i.e. the Mini-MCS is not running),<br>start the Mini-MCS:<br>> hpmcs.start                                            |        |                  |        |  |  |
|             |                  | If the Mini-MCS does not start properly, try a restart:                                                                              |        |                  |        |  |  |
|             |                  | > s2k.stop<br>> hpmcs.start                                                                                                    |        |                  |        |  |  |
|             |                  | If (re)started, the Mini-MCS aks for a session:<br>Select the `current' session and confirm the selection<br>typing `yes' and Enter. |        |                  |        |  |  |
|             |                  |                                                                                                    |        |                  |        |  |  |
|             |                  |                                                                                                    |        |                  |        |  |  |
| 11          |                  | SCOS Login                                                                                                    |        | Next Step<br>END | ,:     |  |  |
|             |                  | Login: fct<br>Password: fct                                                                                                    |        |                  |        |  |  |
|             |                  |                                                                                                    |        |                  |        |  |  |
|             |                  |                                                                                                    | l      |                  |        |  |  |
|             | End of Procedure |                                                                                                    |        |                  |        |  |  |

Doc No. :PT-HMOC-OPS-FOP-6001-OPS-OAH Fop Issue : 3.0

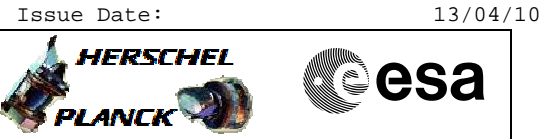

# CEB Network

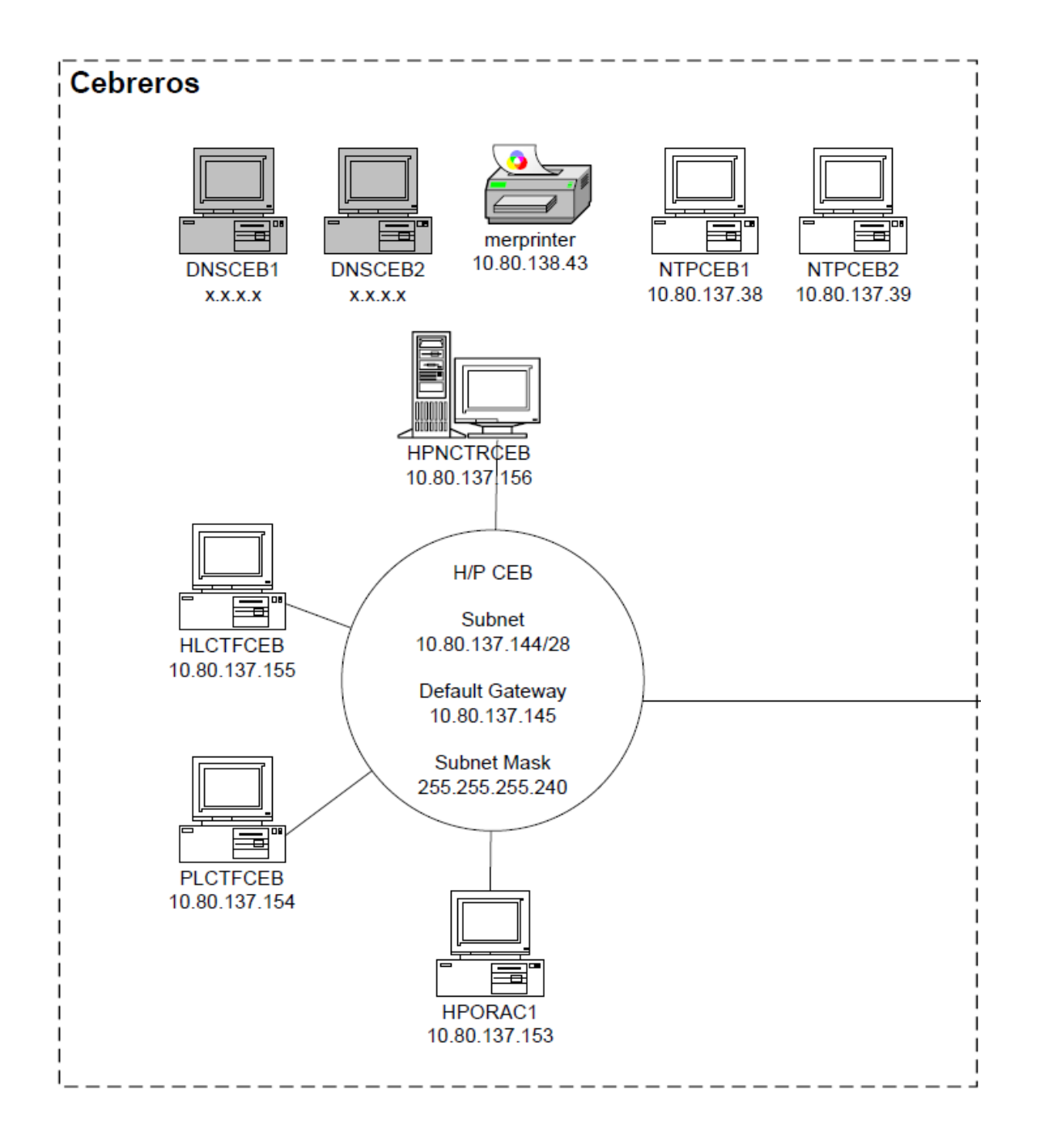